## Entering Results Quick guide for clubs/players

Sign into your Sporty HQ account
Select 'Adelaide Squash Pennant' and then select your team under quick links on the left hand side of the screen.

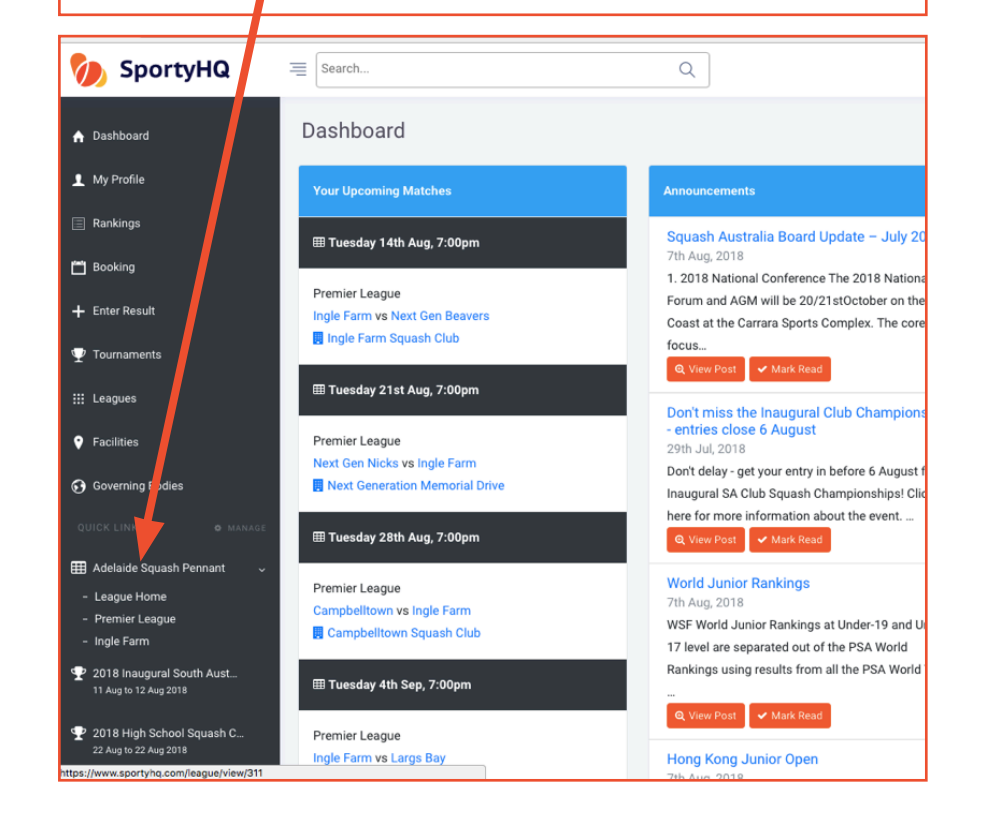

- Scroll down to schedule.
- Click the orange 'Enter Result' button
  Select the correct players in each position. and enter in the scores from each game and click submit.

| Sc   | hedule      |                  |                                          |        |        |            |      |
|------|-------------|------------------|------------------------------------------|--------|--------|------------|------|
| Date | e           | Opponents        | Location                                 | Time   | Result |            |      |
| Tue  | 7 Aug 2018  | South A elaide   | Home Ingle Farm Squash Club<br>Court 2   | 7:00pm |        | Enter Res  | ult  |
| Tue  | 14 Aug 2018 | Next Gen Beavers | Home Ingle Farm Squash Club<br>Court 2   | 7:00pm |        | j≣ Set Lin | e-up |
| Tue  | 21 Aug 2018 | Next Gen licks   | Away Next Generation Memorial Drive      | 7:00pm |        | j≡ Set Lin | e-up |
| Tue  | 28 Aug 2018 | Campbell         | Away Campbelltown Squash Club<br>Court 4 | 7:00pm |        | }≣ Set Lin | e-up |
|      |             |                  |                                          |        |        |            |      |
|      | 1           | Pla ers          |                                          |        |        | Par 11     | 1    |
|      | Ingle Farm  |                  | man (1683 points)                        |        |        | \$         | 1    |
|      | Southlaide  | Ale Oswa         | ald (1610 points)                        |        |        | \$         | 4    |
|      |             |                  |                                          |        |        | 4          | 💿 Re |
|      | 2           | Players          |                                          |        |        | Par 11     | 1    |
|      | Ingle Farm  |                  | rman (1683 points)                       |        |        | ŧ          |      |
|      |             | Nathaniel        | Wolff (1524 points)                      |        |        | Ų          |      |
|      | Southlaide  | Shaun Be         | nnetts (1476 points)                     |        |        |            |      |
|      |             | No Player        | (match was not played)                   |        |        | P          |      |
|      |             |                  | -                                        |        |        |            | Re   |
|      |             | Player no        | t listed. Enter new player               |        |        |            |      |